## FaithX Sample Registration – Senior High

#### **STEP 1:** Select correct registration categories

#### **FIRST SELECTION:**

- Self register yourself with your email
- Someone else (yellow) register someone else with <u>your</u> email (like a guardian adding a dependent)
- Someone else (orange) register someone else with their email (like an advisor adding another advisor)

#### SECOND SELECTION:

• Choose age of registrant

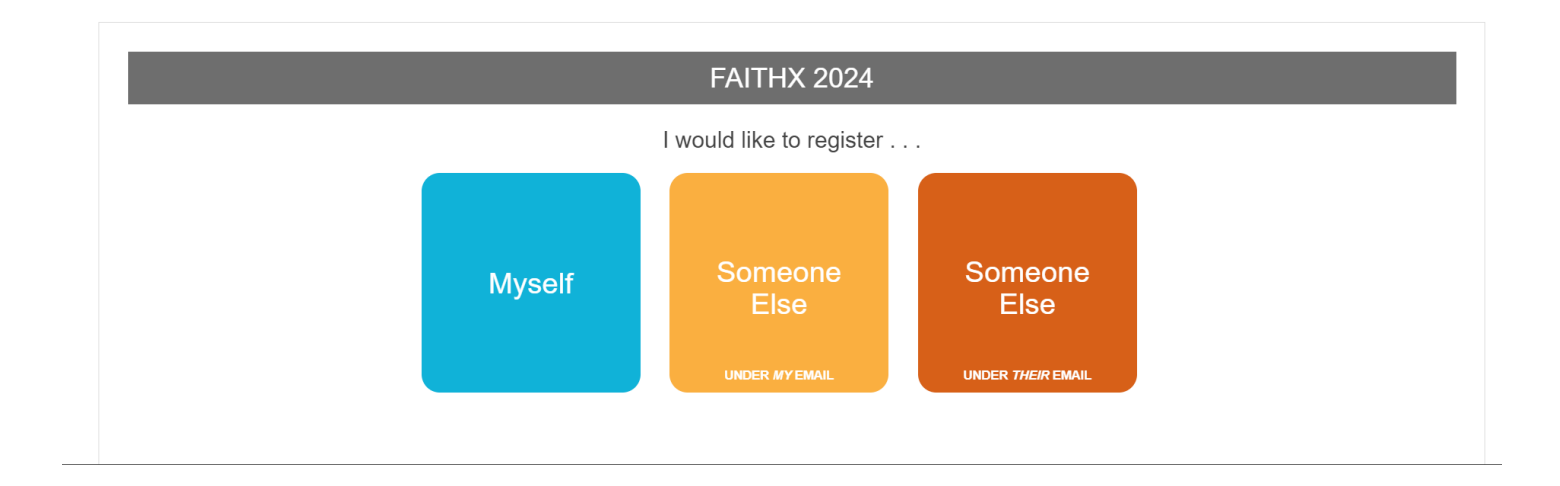

| FAITHX 2024                                             |  |
|---------------------------------------------------------|--|
| I would like to register                                |  |
| Choose your profile:                                    |  |
| Child (age 10 & under)                                  |  |
| Child (age 10 & under)                                  |  |
| Junior High (age 11 or completing 6th - 8th grade)      |  |
| Senior High (completing 9th grade - age 19)             |  |
| We Are Able (age 18-35 with intellectual disabilities)  |  |
| Adult (age 18+)                                         |  |
| Advisor (age 21+ accompanying junior/senior high youth) |  |
| Older Adult (age 55+)                                   |  |
|                                                         |  |

## STEP 2: Enter registrant's contact information

| PRIVACY NOTICE                           | Click to read ✓ Type: Se                         | enior High (completing 9th grade - age 19) |
|------------------------------------------|--------------------------------------------------|--------------------------------------------|
| Personal Information                     |                                                  | 0                                          |
| All communication from the FaithX Office | e will be sent to the email address provided bel | low.                                       |
| Email Address *                          | example@gmail.com                                | * means required field                     |
| Confirm Email Address *                  |                                                  |                                            |
| First Name*                              |                                                  |                                            |
| Last Name*                               |                                                  |                                            |
| Country*                                 | USA                                              | ~                                          |
| Address*                                 |                                                  |                                            |
| City*                                    |                                                  |                                            |
| State/Prov*                              | None Selected                                    | ~                                          |
| Postal Code*                             |                                                  |                                            |
|                                          |                                                  |                                            |

## **STEP 3:** Enter additional registrant information

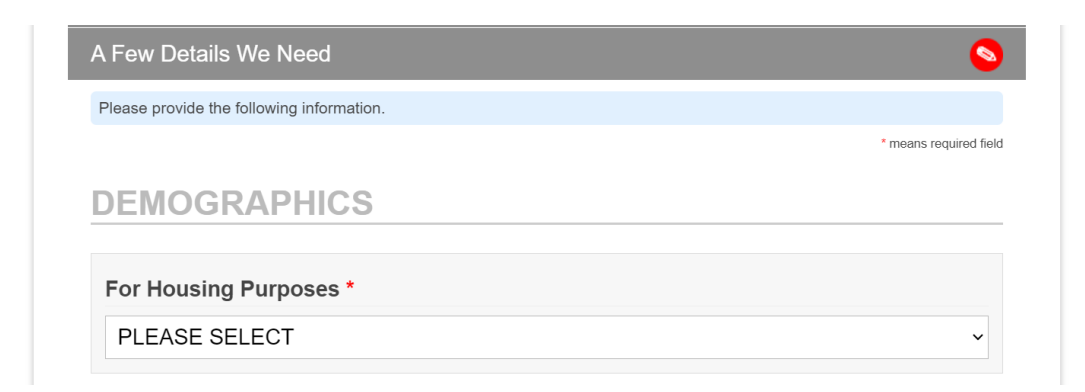

# Select a Choice \* Why do we ask? As a part of the 2007 Annual Conference paper, Separate No More, the Church of the Brethren is intentionally trying to gain an awareness of our diversity and find ways to better welcome and include all of us. Answering this question helps us do this. Thank you. PLEASE SELECT Grade \* PLEASE SELECT PARENT OR GUARDIAN INFORMATION Parent or Guardian Full Name \* Parent or Guardian Email \* Parent or Guardian Mobile Phone \* Parent or Guardian Work Phone Release of Information \* As the parent/guardian of the previously named registrant (or the person acting on behalf of the parent/guardian), by checking the box below, I certify that the previously named registrant has permission to provide personal information required to register for a FaithX experience. □ Agree **ADVISOR INFORMATION** It is strongly suggested that youth have a registered advisor to attend a FaithX experience. Advisor Full Name

Advisor Email

**CHURCH INFORMATION** 

| FAITHX INF                              | ORMATION                                                       |                                               |         |
|-----------------------------------------|----------------------------------------------------------------|-----------------------------------------------|---------|
| Is this your first                      | FaithX experience? *                                           |                                               |         |
| O Yes                                   | O No                                                           |                                               |         |
|                                         |                                                                |                                               |         |
| What is your shi                        | t size? *                                                      |                                               |         |
| PLEASE SELEC                            | Т                                                              |                                               | v       |
|                                         |                                                                |                                               |         |
| How are you exp                         | ecting to travel to your FaithX                                | trip?*                                        |         |
| Plans can change - th                   | is is not a commitment.                                        |                                               |         |
| PLEASE SELEC                            | т                                                              |                                               | ~       |
|                                         |                                                                |                                               |         |
| l understand tha<br>activities of the l | by submitting my registration<br>aithX experience from beginni | I am agreeing to attend all p<br>ng to end. * | blanned |
| □ Agree                                 |                                                                |                                               |         |

#### STEP 4: Make FaithX trip selection

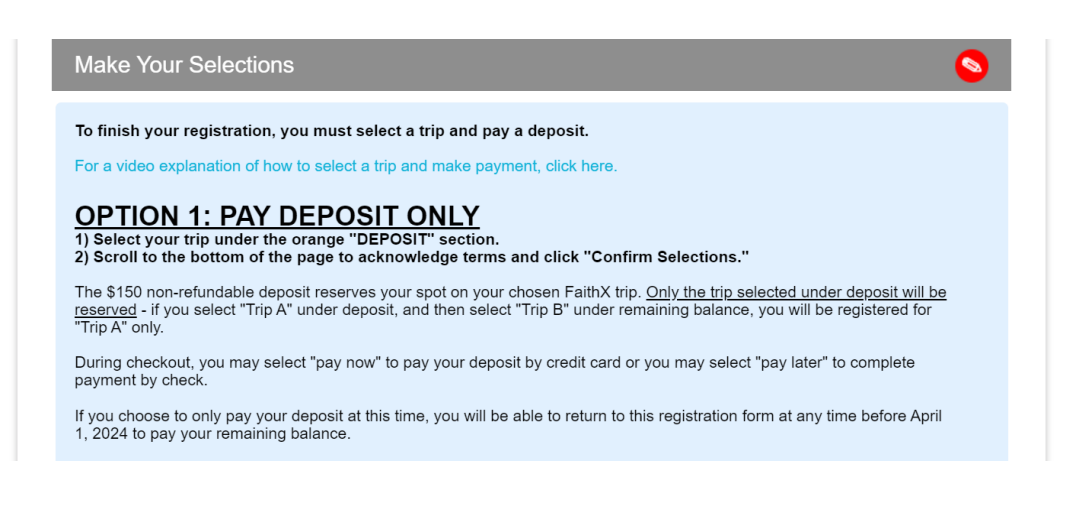

1) Select your trip under the orange "DEPOSIT" section.
2) Decide your registration fee level - Supporter, Standard, or Subsidized.
3) Select your trip under the corresponding dark blue "REMAINING BALANCE" section.
4) Scroll to the bottom of the page to acknowledge terms and click "Confirm Selections."

FaithX uses a pricing model that allows you to choose a fee that most closely reflects your ability to pay for a FaithX trip. You may select between three options: Supporter (actual cost + extra FaithX support), Standard (actual cost), and Subsidized (discounted cost).

Need a reminder of the registration fee options for your preferred FaithX trip? Click here to view the chart of registration

| DEPOSIT                                                                                                    | N of 1 |
|----------------------------------------------------------------------------------------------------|--------|
| Show <i>DEPOSIT</i> Options ▼                                                                                                    |        |
| REMAINING BALANCE - Supporter (actual cost + extra support)                                                                                                    |        |
| Show REMAINING BALANCE - Supporter (actual cost + extra support) Options ▼                                                                                                    |        |
| REMAINING BALANCE - Standard (actual cost)                                                                                                    |        |
| Show REMAINING BALANCE - Standard (actual cost) Options ▼                                                                                                    |        |
| REMAINING BALANCE - Subsidized (discounted cost)                                                                                                    |        |
| Show REMAINING BALANCE - Subsidized (discounted cost) Options ▼                                                                                                    |        |
| Sub-Total \$15                                                                                                    | 0.00   |
| Total Due \$15                                                                                                    | 0.00   |
| I (or the participant's parents or guardians, if the participant is a minor) acknowledge that I am voluntarily agreeing to participate as a FaithX participant with knowledge of the danger involved.                                                                                                  |        |
| I will assist the leadership by informing or calling attention to situations which may cause injury for myself and/or other participants such as defective equipme<br>surface conditions, not feeling well or being fatigued.                                                                          | ent,   |
| As an adult participant, or parent or guardian of a participant under the age of 18, I agree to assume full financial responsibility for any damages which I or my<br>son/daughter might inflict upon the facility, and/or for transportation if I or my child must be sent home early for any reason. | y      |
| I ACKNOWLEDGE AND AGREE TO THE TERMS ABOVE                                                                                                    |        |
| Nice work! If you missed anything, click on any section bar to make changes! Otherwise, go to FINAL STE                                                                                                    | PS.    |
| CANCEL FINAL STEPS                                                                                                    |        |

## STEP 5: Add another registrant and/or complete payment

- Add another registrant to add another registrant to your cart before making payment
- Finish & pay later to pay by check mailed to FaithX Office
- Pay now to pay by credit card

|         | Complete Registration<br>Review Selected Items |                    |         |
|---------|------------------------------------------------|--------------------|---------|
|         | Total Due                                      | \$150.00           |         |
| ADD ANO | THER REGISTRANT                                | FINISH & PAY LATER | PAY NOW |
|         | Cancel                                         | this registration  |         |